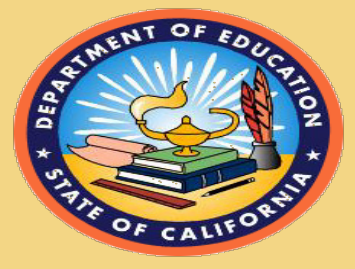

# Introducing the Smarter Balanced Digital Library

Overview
 Navigation
 Favorites
 Forums

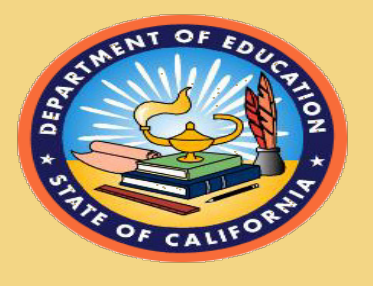

TOM TORLAKSON State Superintendent of Public Instruction

#### **Smarter Balanced Assessment System**

Summative:

College and career readiness assessments for accountability

Common All students Core State Standards leave specify high school K-12 **Teachers and** college expectations schools have and career for college information and ready and career tools they need readiness to improve teaching and learning Interim: **Digital Library:** Flexible and open Tools and resources to assessments used for support formative actionable feedback assessment process

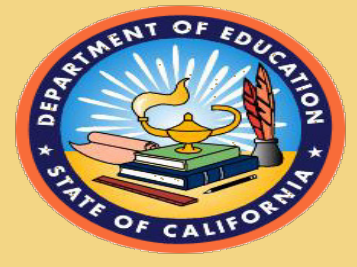

# **Digital Library Overview**

- Online collection of over 2,600 instructional and professional learning resources that support implementation of the formative assessment process
- Many resources can be used across grades and content areas
- Supports professional development for a balanced assessment system
- Incorporates cross-state collaboration features

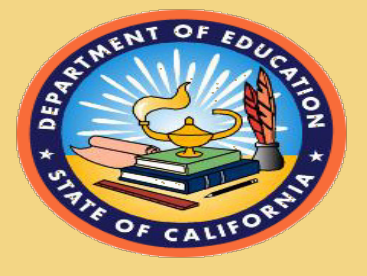

### **Quality Criteria for Digital Library Resources**

- Aligns with Common Core State Standards
- Demonstrates and incorporates high-quality formative assessment practices
- Reflects learner differences and supports
   personalized learning
- Engaging and user-friendly

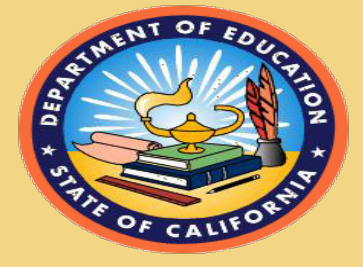

TOM TORLAKSON State Superintendent of Public Instruction

#### Four Attributes of the Formative Assessment Process

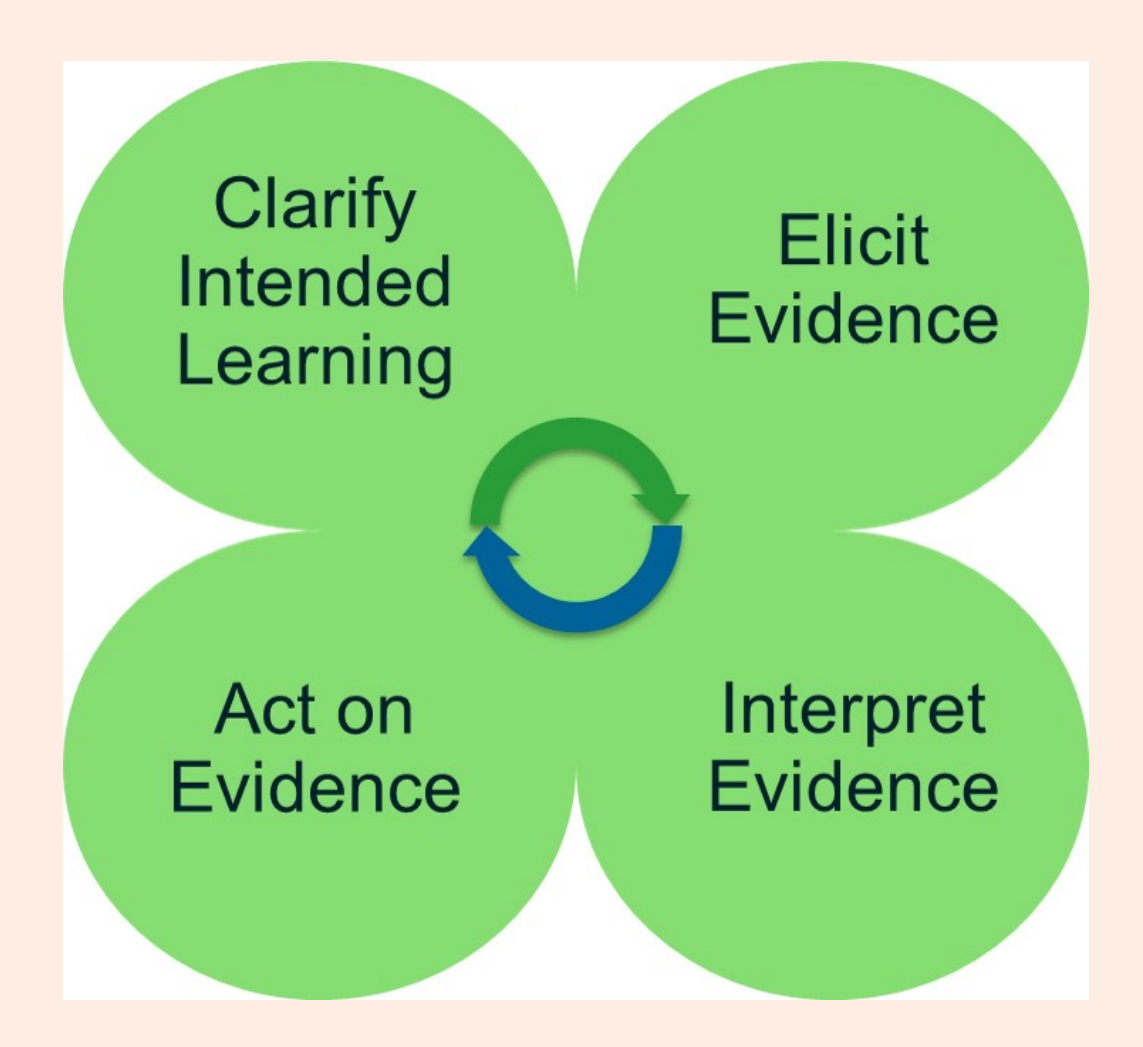

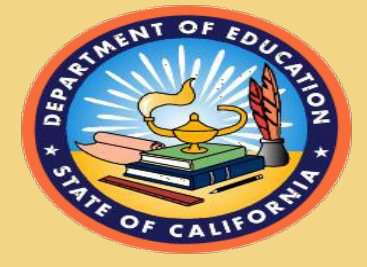

# **Accessing the Digital Library**

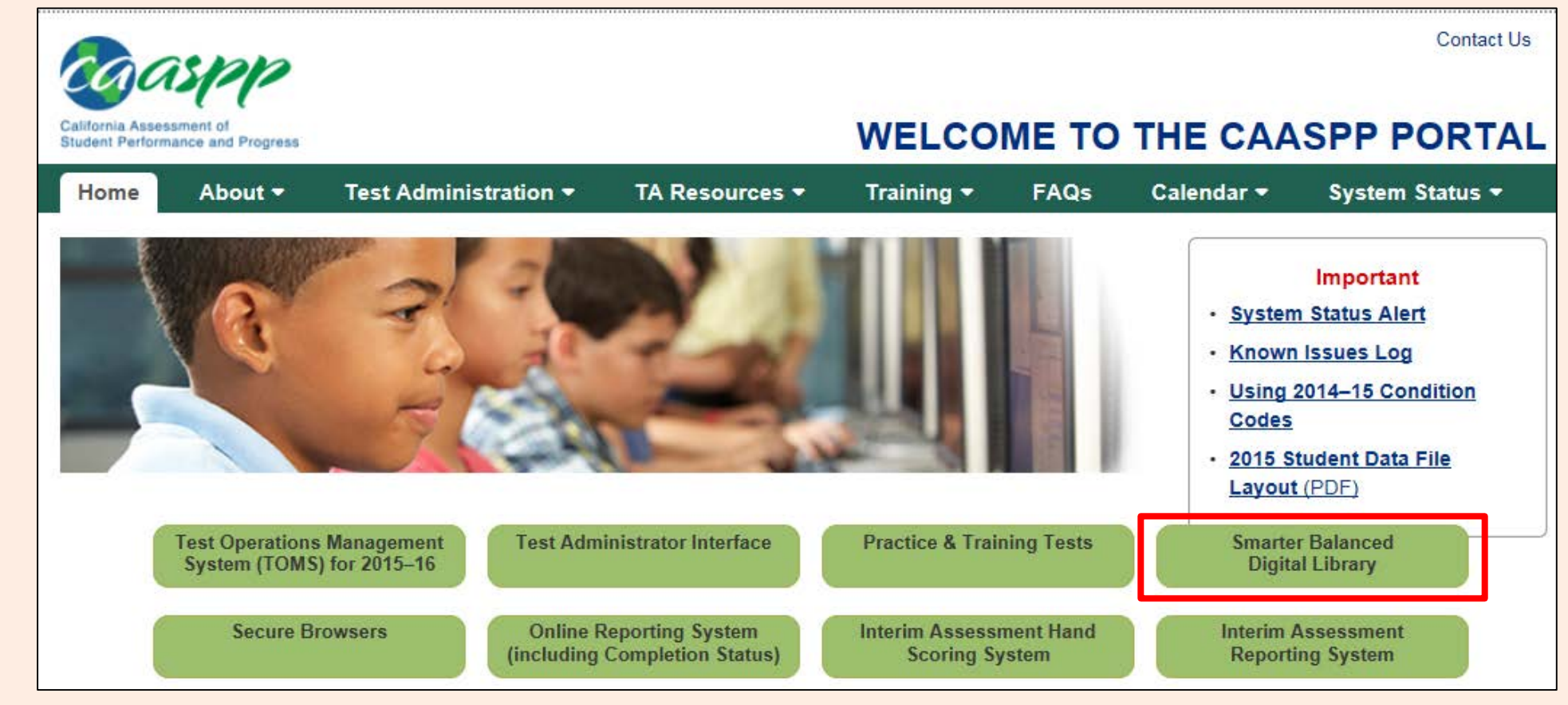

To access the Digital Library, go to <a href="http://www.caaspp.org">http://www.caaspp.org</a> and select the "Smarter Balanced Digital Library" button.

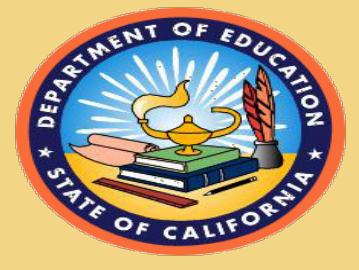

## **Digital Library Home Page**

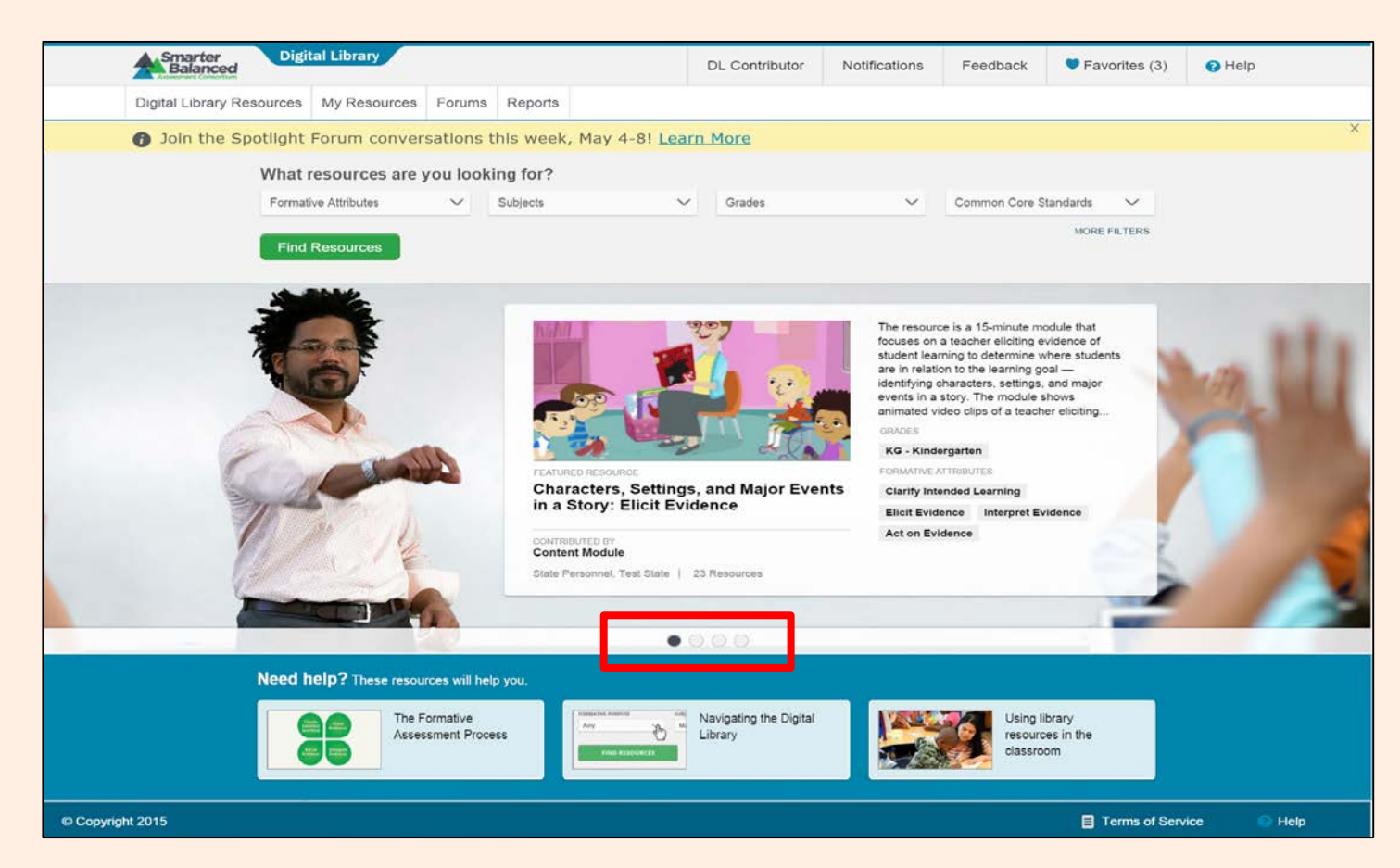

The carousel in the middle of the home page rotates through 4 featured resources. To navigate through the featured resources manually, select one of the circles underneath the resource. The featured resources are changed periodically.

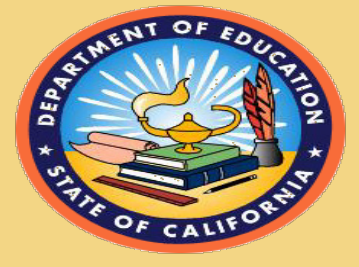

# **Digital Library Home Page**

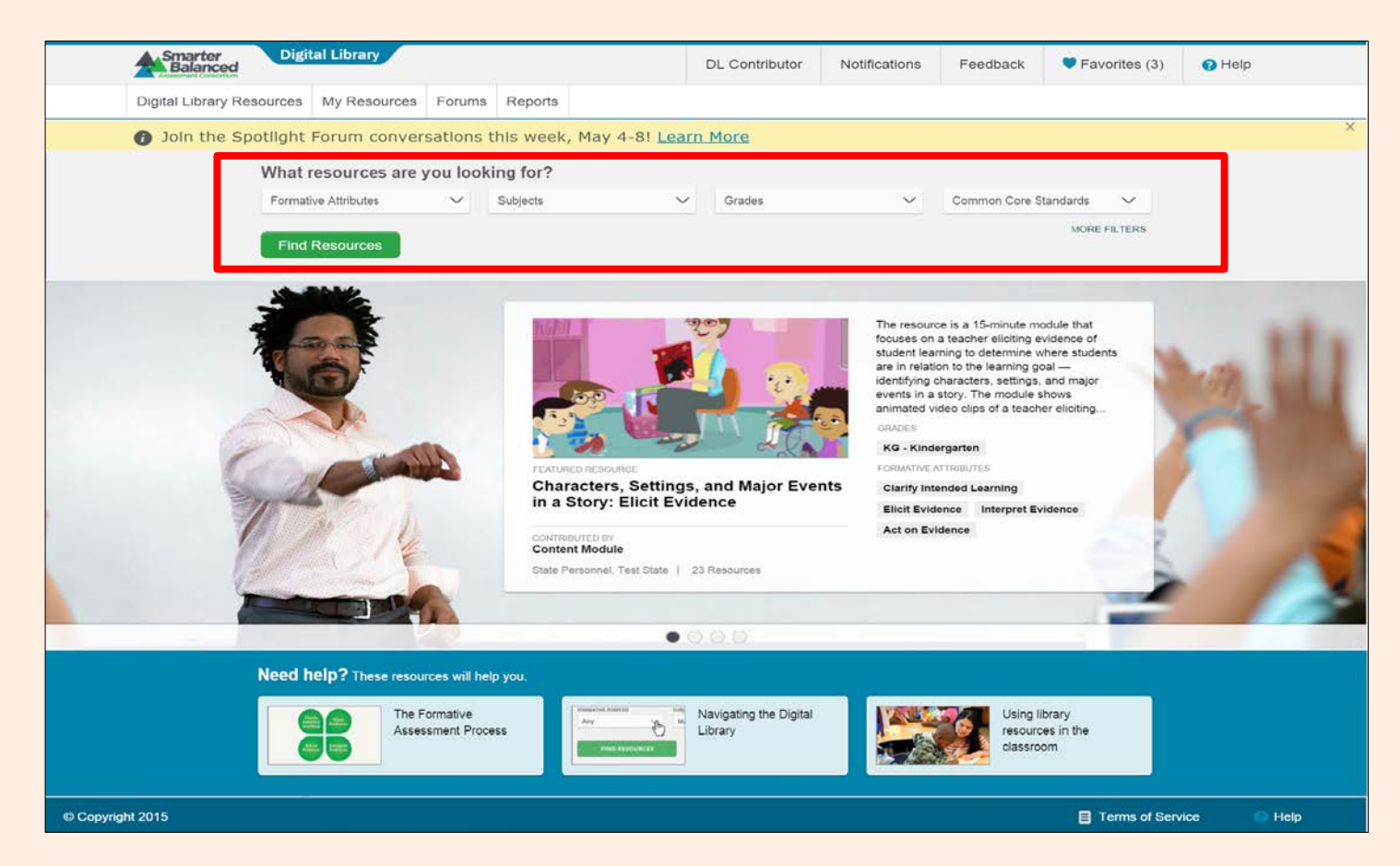

Four filtering tags are provided in a drop down menu, or you can search with other filters by selecting the green button labeled "Find Resources"

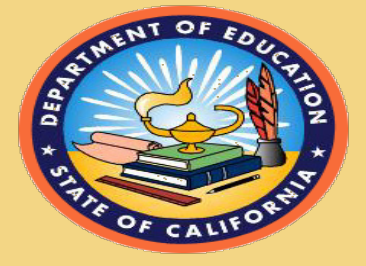

TOM TORLAKSON State Superintendent of Public Instruction

### **Using the Filters**

| What resources are                 | you lool | king for? |   |        |   |                                |              |
|------------------------------------|----------|-----------|---|--------|---|--------------------------------|--------------|
| Formative Assessment<br>Attributes | $\sim$   | Subjects  | ~ | Grades | ~ | Common Core State<br>Standards | $\sim$       |
| Find Resources                     |          |           |   |        |   | Ν                              | IORE FILTERS |

# Select one or more of the drop down arrows for filtering purposes.

| Formative Assessment<br>Attributes | ^ | Subjects                        | ^ | Grades                       | ^ | Select Common Core Standards                                   |
|------------------------------------|---|---------------------------------|---|------------------------------|---|----------------------------------------------------------------|
| Clarify Intended Learning          | ^ | ELA<br>Math                     | ^ | Kindergarten Grade 1 Grade 2 | ^ | Choose Your Subject Area  English / Language Arts  Mathematics |
| Act on Evidence                    | ~ | History/Social Studies     Arts |   | Grade 3<br>Grade 4           | ł |                                                                |
|                                    |   | World Languages                 |   | Grade 5<br>Grade 6           |   |                                                                |
|                                    |   | Physical Education              | × | Grade 7                      | > | 9                                                              |

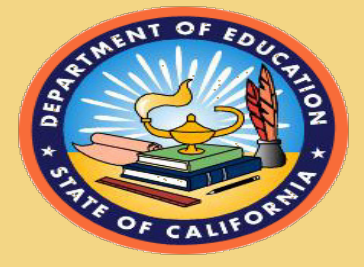

#### **Selecting a Resource**

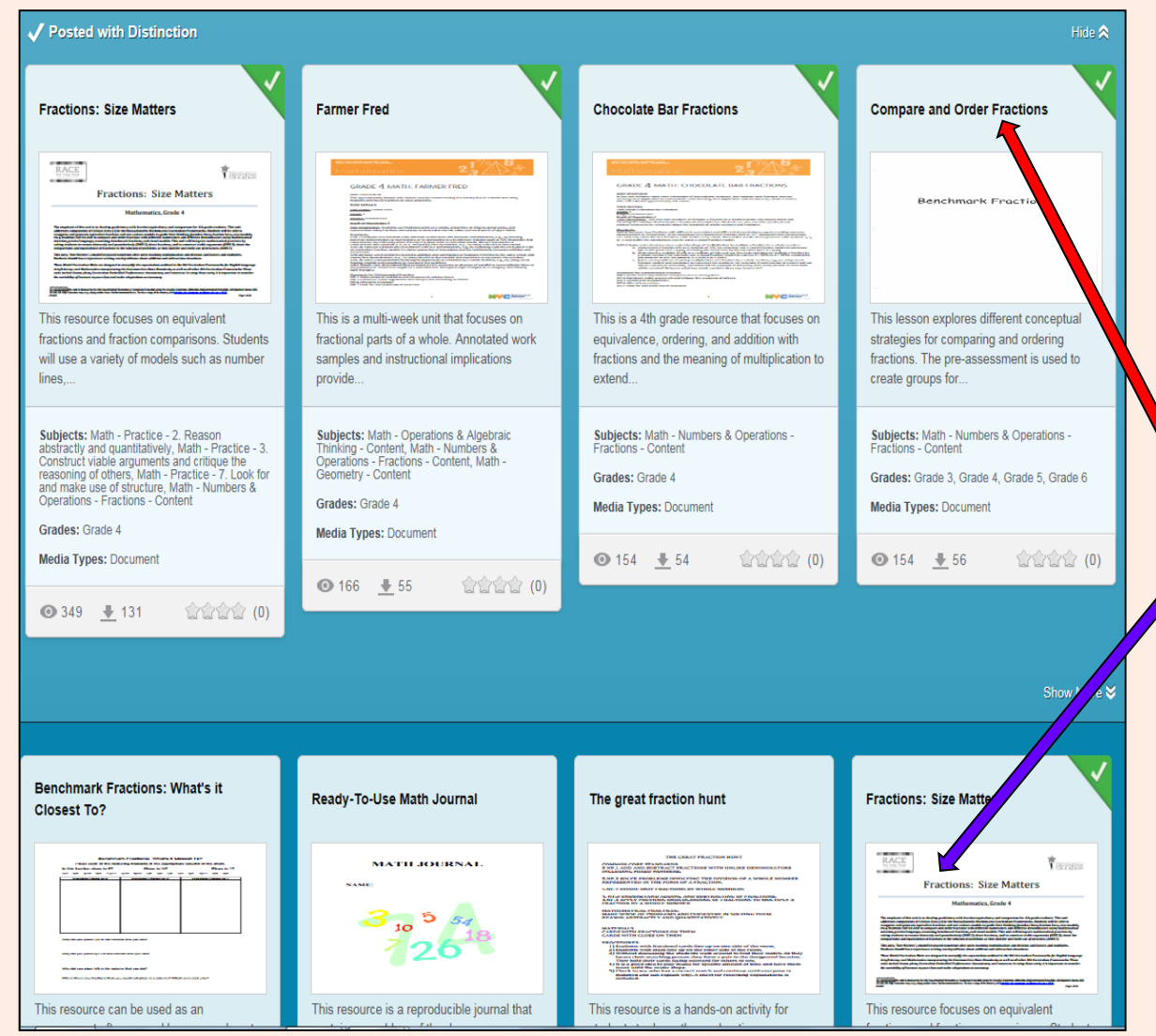

Once you have used the filters to generate a list of resources, select either the *title* or preview window of the resource to make your selection.

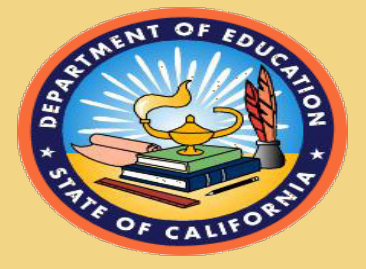

#### **Selecting a Resource**

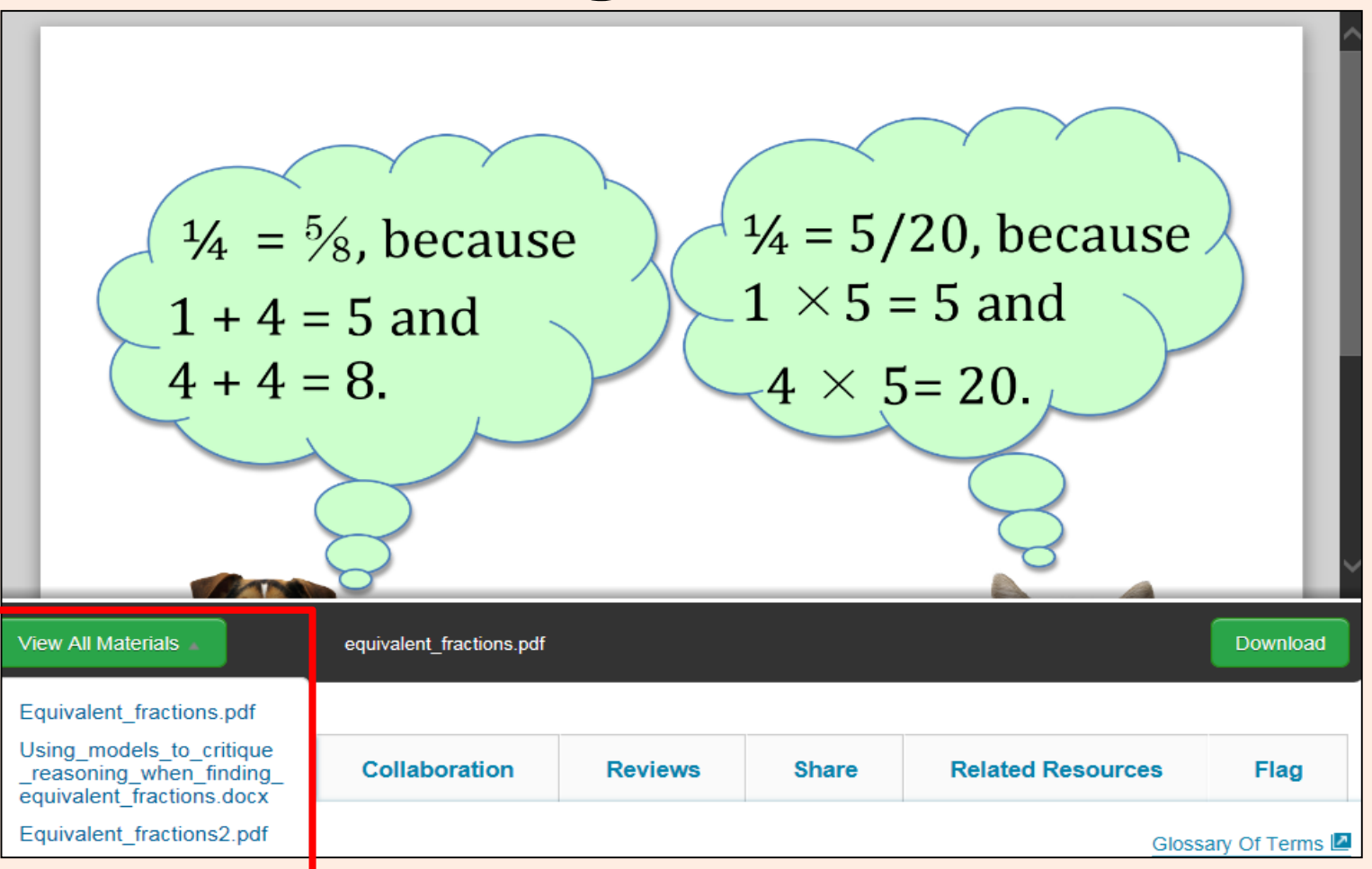

Many resources have downloadable materials. Make sure to select the "View All Materials" button for documents, presentation slides, or videos!

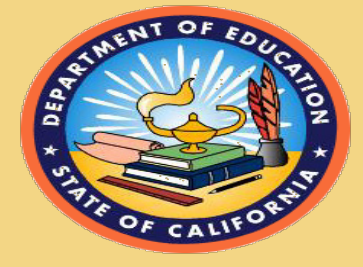

#### **Selecting a Resource**

Once you have selected a resource, information available under the tab "About this Resource," provides a summary of the resource and a clear connection to the formative assessment process.

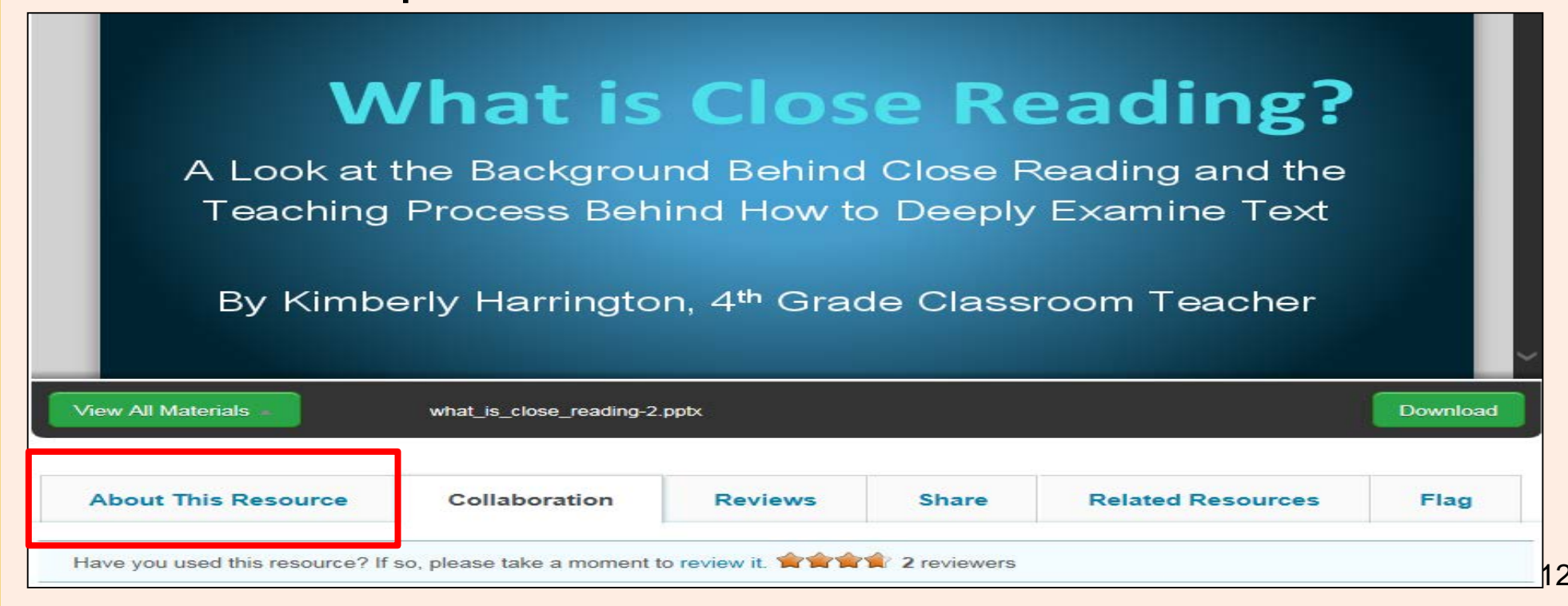

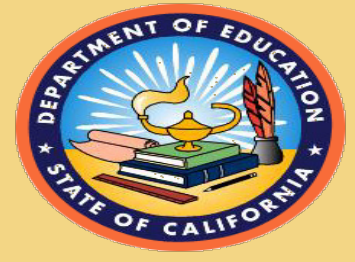

#### **Marking Your Favorites**

#### **Close Reading: Teaching Deeper Thinking with Students**

PROFESSIONAL LEARNING RESOURCE

Author: Kim Harrington | Owner: Kim Harrington

Contributor: Kim Harrington

#### What is Close Reading?

A Look at the Background Behind Close Reading and the Teaching Process Behind How to Deeply Examine Text

View All Materials

what\_is\_close\_reading-2.pptx

Once you find a resource that you would like to save, simply hover over and select "Add to Favorites".

Add to Favorites

Download

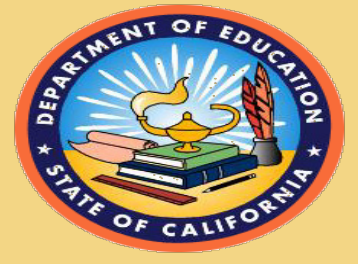

#### **Marking Your Favorites**

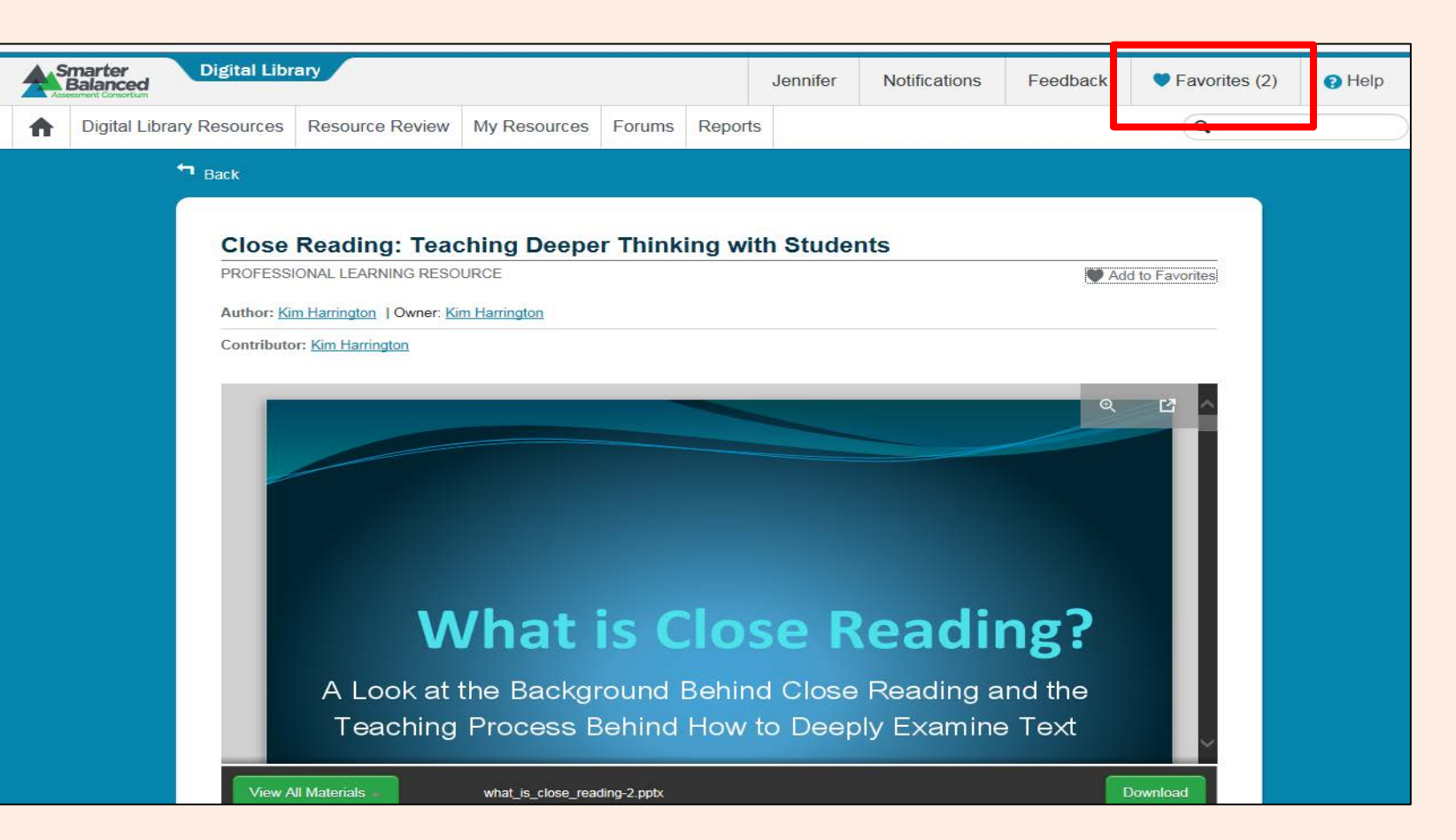

Your selection now appears under "Favorites" in the tool bar.

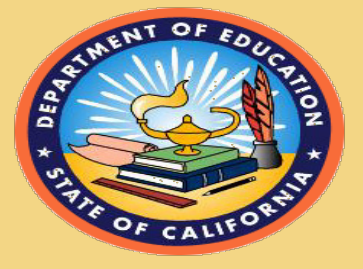

#### Subscribing to Forums and Starting Discussions

| N 1                                                                                                    | What is                         | Clos                    | e Re                       | eading?           |                |  |  |
|----------------------------------------------------------------------------------------------------|---------------------------------|-------------------------|----------------------------|-------------------|----------------|--|--|
| A Look a                                                                                                    | t the Backarou                  | nd Behind               | l Close R                  | eading and the    |                |  |  |
| Teachin                                                                                                    | g Process Beh                   | ind How to              | Deeply                     | Examine Text      |                |  |  |
|                                                                                                    |                                 |                         |                            |                   |                |  |  |
| By Kim                                                                                                    | berly Harringto                 | n, 4 <sup>th</sup> Grad | de Classi                  | oom Teacher       |                |  |  |
|                                                                                                    |                                 |                         |                            |                   | ~              |  |  |
| View All Materials                                                                                                    | what is close reading-2         | pptx                    |                            |                   | Download       |  |  |
|                                                                                                    |                                 |                         |                            |                   |                |  |  |
| About This Resource                                                                                                   | Collaboration                   | Reviews                 | Share                      | Related Resources | Flag           |  |  |
| Have you used this resource                                                                                           | ? If so, please take a moment t | o review it. 😭 🏫        | 😭 2 reviewers              |                   |                |  |  |
| Be aware this is a public site. Yo                                                                                    | u are participating as an emplo | oyee of your district o | or institution.            | Subs              | cribe to Forum |  |  |
| 2 Topics: Sort by: Most F                                                                                             | Recent Activity                 | 2 Participar            | nts (2)                    | + Start a         | Discussion     |  |  |
| Implementation                                                                                                    |                                 |                         |                            |                   |                |  |  |
| Have you used this resource? Please join the discussion to share how you have implemented this resource so that other |                                 |                         |                            |                   |                |  |  |
| Started by: Kim Harrington                                                                                            | Latest Reply: Lora Ballard J    | Jul 15th 2015 2:40 pr   | n                          |                   |                |  |  |
| Suggested Modification                                                                                                | s to Support a Range of L       | earners                 |                            |                   | 0              |  |  |
| Started by: Kim Harrington                                                                                            | Latest Reply: Kim Harringto     | nge of learners? Plea   | ase share your ide<br>9 pm | as.               | POSTS          |  |  |

You may subscribe to a forum to receive communications about a resource, or you can start a discussion about a desired resource. Begin by selecting the "Collaboration" tab. Next, select "Subscribe to Forum" or "Start a Discussion."

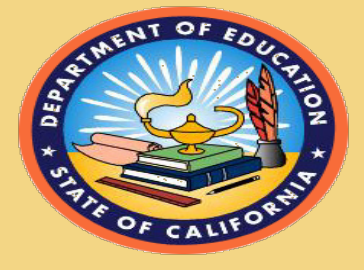

# Resources on the CDE Digital Library Web Page

http://www.cde.ca.gov/ta/tg/sa/diglib.asp

- Videos
  - ✓ Exploring the Smarter Balanced Digital Library
  - ✓ Introducing the Smarter Balanced Digital Library
  - ✓ Quality Criteria for the Digital Library
- Slide Show
  - ✓ <u>Digital Library Overview and Sample Resources</u>
- PDFs
  - ✓ Digital Library Fact Sheet
  - ✓ <u>The Formative Assessment Process</u>

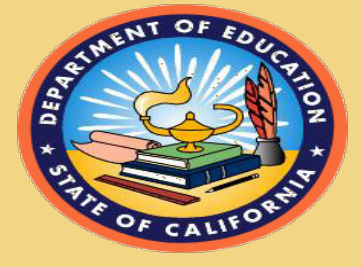

For further information about using the Digital Library, please contact the CaITAC Digital Library Help Desk <u>caltac@ets.org</u> 1-855-631-1510

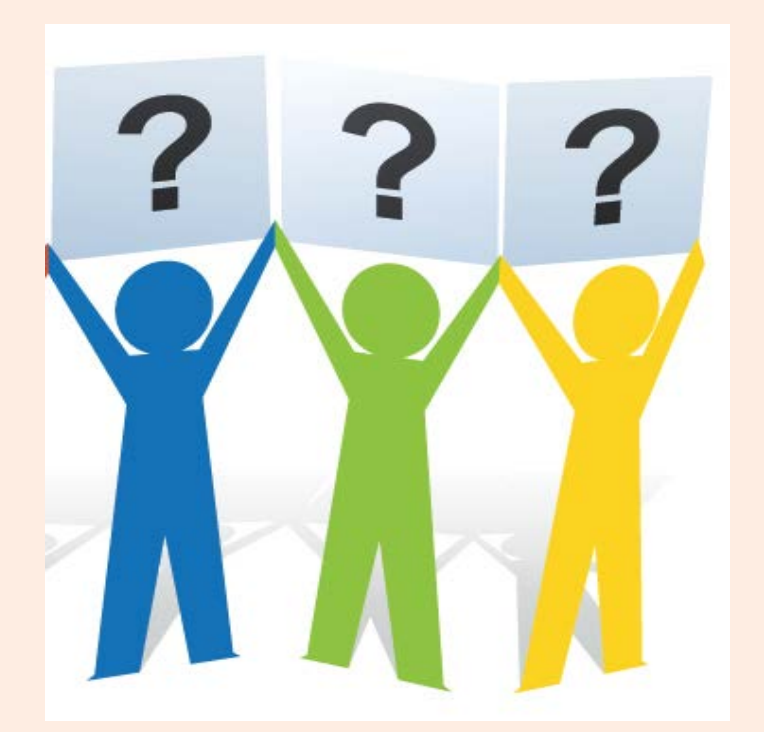